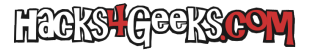

Posicionarse al final de la página anterior a la página en la que queremos que empiece la nueva sección.

Ir a Menú >> DISEÑO DE PÁGINA >> Saltos >> Página siguiente.

Eso empezará la nueva sección en la página siguiente.

Hacemos doble-click en el pie de página de la primera página de la nueva sección y en el menú que aparece arriba desmarcamos «Vincular con el anterior».

Para que el número de página empiece a contar por 1 y no por 0, sin salir todavía de la edición del pie de página de la primera página de la nueva sección, vamos al menú de arriba y seleccionamos:

«Número de página» >> Formato del número de página» y ahí indicamos «0».